## e ラーニング受講

1 ID、PWを入力し、システムにログインする。

| $\leftarrow \rightarrow$ | G | ŵ      | (i 🌢 https://shizuoka.general | ist.jp/tsblms/ | ⊌    |   | Q、検索   | lii\ | = |
|--------------------------|---|--------|-------------------------------|----------------|------|---|--------|------|---|
|                          |   |        |                               |                |      |   |        |      |   |
|                          |   |        |                               |                |      |   |        |      |   |
|                          |   |        |                               |                |      |   |        |      |   |
|                          |   | Gene   | eralist®/LN                   | 1              |      |   |        |      |   |
|                          |   | 管理者からの |                               |                |      | Г |        |      | 1 |
|                          |   | 管理者から  | のお知らせは有りません。                  |                |      | L | ログインID |      |   |
|                          |   | < 戻る   |                               | •              | 次へ 👂 | L | パスワード  |      |   |
|                          |   |        |                               |                |      | L | ログイン   |      |   |

2 赤丸のように受講が承認された研修が表示される。四角の「受講」ボタンをクリック

| ≡ Generalist/LM お知らせ                                  | ۵ ا              |
|-------------------------------------------------------|------------------|
| <b>ロ</b> メッセージ                                        | What's New       |
| メッセージはありません。                                          | 既在お知らせはありません。    |
|                                                       |                  |
|                                                       |                  |
|                                                       |                  |
|                                                       |                  |
|                                                       |                  |
| €еラーニング                                               | ●集合研修            |
| 受講 研修名 道持本 受講取領                                       | 既在受講可能な研修はありません。 |
|                                                       |                  |
| 受調 特別支援数肖への第一歩 0% 2020/07/24 16:00 ~ 2021/01/31 23:59 |                  |
| 一覧表示                                                  |                  |
|                                                       |                  |

3 確認のPOPがあがるため、「はい」をクリックし、受講を開始する

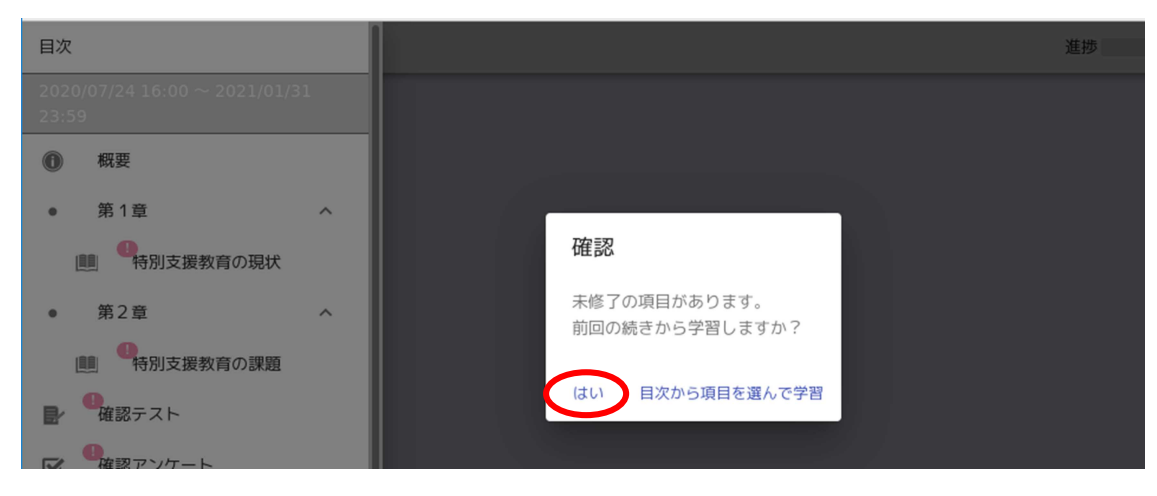

4 矢印をクリックして、ページを進めたり、戻したりする

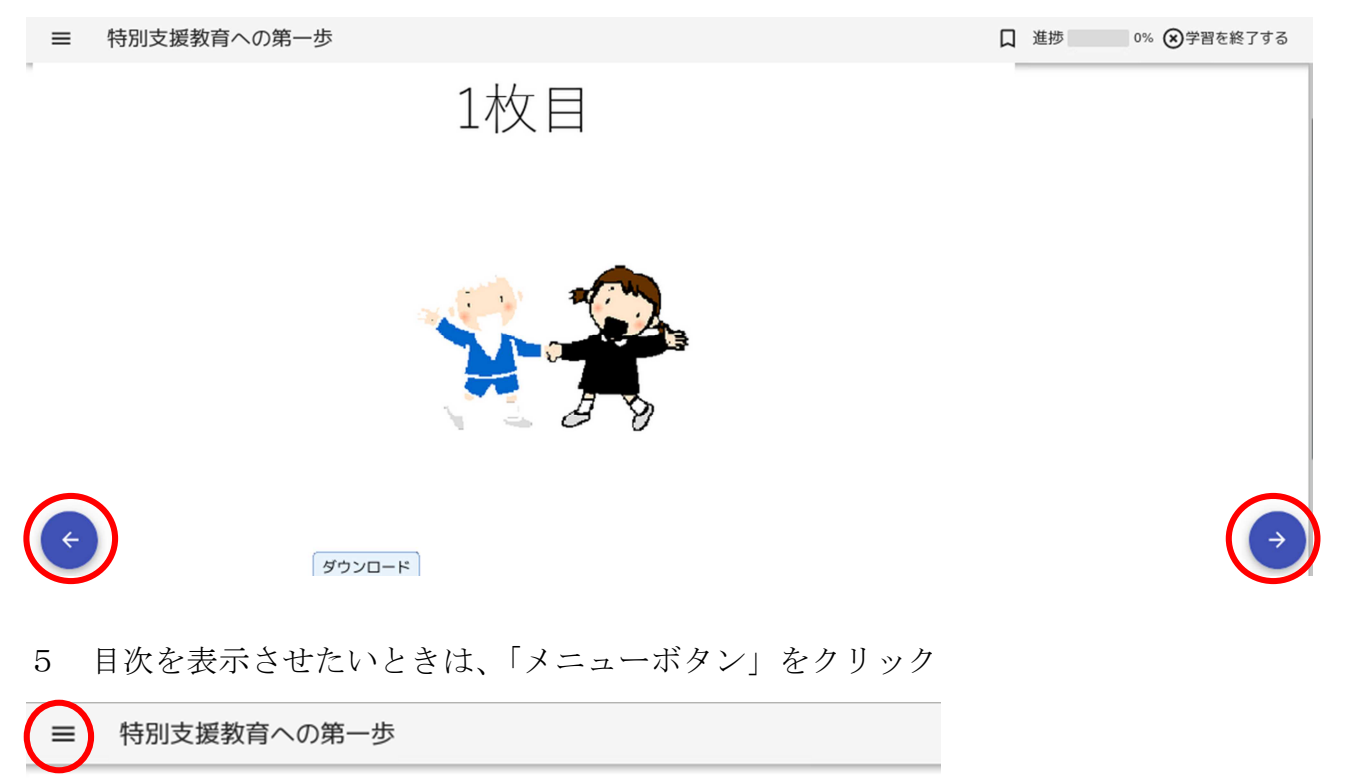

概要

目次などを記載する

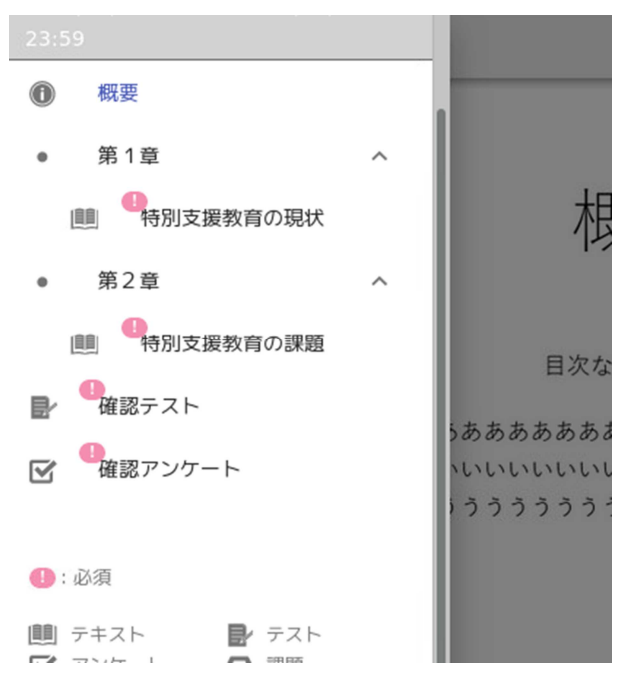

※ 途中で止めても、次回ログインしたときに前回の続きから再開できる。

## 【受講状況の詳細表示】

1 メニューボタンをクリック

|          | Generalist/LM お知らせ  | 🌲 🗄         |                                     |                  |   |
|----------|---------------------|-------------|-------------------------------------|------------------|---|
| ロメッ      | セージ                 |             |                                     | What's New       |   |
|          | ×                   | ッセージはありません。 |                                     | 現在お知らせはありません。    |   |
|          |                     |             |                                     |                  |   |
|          |                     |             |                                     |                  |   |
|          |                     |             |                                     |                  |   |
|          |                     |             |                                     |                  |   |
|          |                     |             |                                     |                  |   |
| €e∋-     | -ニング                |             |                                     | ◆集合研修            | ۲ |
| 受消       | 研修名                 | 進抄车         | 受講術習                                | 現在受講可能な研修はありません。 |   |
| 23       | 特別支援教育への第一歩         | 0%          | 2020/07/24 16:00 ~ 2021/01/31 23:59 |                  |   |
|          | 10/13/28/14 10/26 3 | 070         |                                     |                  |   |
| 98.80.01 |                     |             |                                     |                  |   |
|          |                     |             |                                     |                  |   |

## 2 受講/実績状況 をクリック

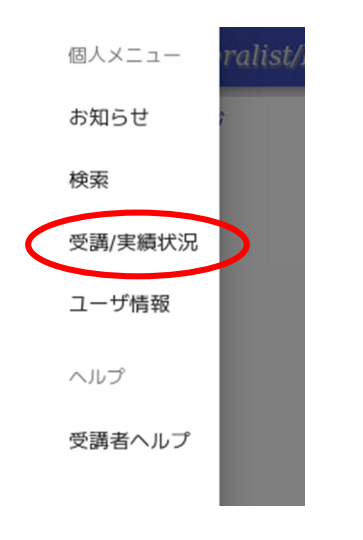

3 残日数、進捗率が確認できる

|     |      |    |             | 実施中  | 実績    |                  |                  |          |                         |
|-----|------|----|-------------|------|-------|------------------|------------------|----------|-------------------------|
|     |      |    |             |      |       |                  | ↑ e <sup>2</sup> | ーニング 集合码 | 研修 通信教育 カリキュラム          |
| e∋− | -ニング |    |             |      |       |                  |                  |          | ■                       |
|     | 受講   | 区分 | 研修名         | 残日数  | ステータス | 進捗率              | アンケート            | 課題(提出    | 受講期間                    |
| ≡   | 期限切れ | e∋ | コンプライアンス    |      | 学習中   | <mark>66%</mark> | 0/1              | 0/0      | 2020/07/27 00:00 ~ 2020 |
| ≡   | 受講   | e∋ | 特別支援教育への第一歩 | 178日 | 学習中   | 50%              | 0/1              | 0/0      | 2020/07/24 16:00 ~ 2023 |
|     |      |    |             |      |       |                  |                  |          |                         |
|     |      |    |             |      |       |                  |                  |          |                         |

四角の「受講」をクリックすれば、コンテンツの受講が可能。アンケートや課題が設定されている場合、丸部分の数字をクリックすれば、回答や課題の提出ができる。

【受講期間中の再受講】

コンテンツを全て終了(進捗率100%に到達)しても、受講期間内であれば、何度でも視聴できます。※受講していた研修は、<u>ログイン後のトップ画面から消えます</u>。

【受講状況の詳細表示】

1 メニューボタンをクリック

| 🔳 Gei | neralist/LM お知らせ |              |                                     |                  | . Ð |
|-------|------------------|--------------|-------------------------------------|------------------|-----|
| ■メッセー | ージ               |              |                                     | What's New       |     |
|       | ×:               | y セージはありません。 |                                     | 現在お知らせはありません。    |     |
|       |                  |              |                                     |                  |     |
|       |                  |              |                                     |                  |     |
|       |                  |              |                                     |                  |     |
|       |                  |              |                                     |                  |     |
|       |                  |              |                                     |                  |     |
| ◆eラ   | ング               |              |                                     | ◆生合研修            |     |
|       |                  |              |                                     | 現在受講可能な研修はありません。 |     |
| 受消    | 研修名              | 進榜率          | 受講府開                                |                  |     |
| 受調    | 特別支援教育への第一歩      | 0%           | 2020/07/24 16:00 ~ 2021/01/31 23:59 |                  |     |
| 一覧表示  |                  |              |                                     |                  |     |
| I (   | 表示され             | なくなり         | します                                 |                  |     |
|       |                  |              |                                     |                  |     |

2 受講/実績状況 をクリック

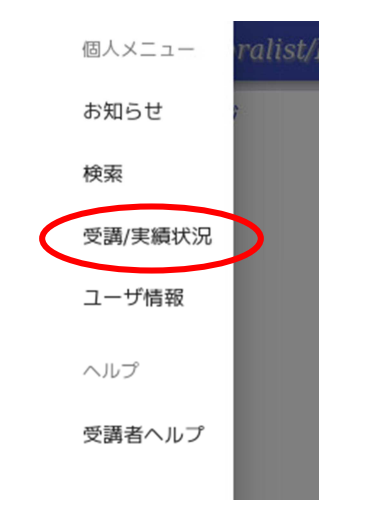

## 3 「実績」をクリックし、その後、該当研修の「受講」をクリック

| 実施中 実績 |      |    |                      |         |            |          |          |               |  |  |  |
|--------|------|----|----------------------|---------|------------|----------|----------|---------------|--|--|--|
| e∋-    | ーニング |    |                      |         |            |          |          | <b>ル</b> ー    |  |  |  |
|        | 受講   | 区分 | 研修名                  | クラス名    | ステータス      | アンケート (回 | 課題(提出数/全 | 開始日時          |  |  |  |
| ≡      | 受講不可 | 希望 | 管时上当者講習会             | 個別指定クラス | 未修了(キャンセル) | /        | /        |               |  |  |  |
| ≡      | 受講不可 | -  | (県立)学校防災担当者研修会1      | 個別指定クラス | 修了         | /        | /        | 2020/08/31 15 |  |  |  |
|        | 受講   | 悉皆 | (県立)学校防災担当者研修会1      | 個別指定クラス | 修了         | 0/0      | 0/0      | 2020/09/02 09 |  |  |  |
| ≡      | 期限切れ | 悉皆 | (教育厚生課) 職場の安全衛生管理者研修 | 個別指定クラス | 修了         | 0/1      | 0/0      | 2020/11/11 09 |  |  |  |
| =      | 期限切れ | 希望 | (教育厚生課) 職場の安全衛生管理者研修 | 個別指定クラス | 修了         | 0/0      | 0/0      | 2020/11/11 15 |  |  |  |